# 在RV132W或RV134W路由器上配置站點到站點 IPsec虛擬專用網路(VPN)

### 目標

基於分配給VPN拓撲的IPsec策略實施站點到站點虛擬專用網路(VPN)。IPsec策略是一組定義 站點到站點VPN特性的引數,例如將用於保護IPsec隧道中流量的安全協定和演算法。

RV132W和RV134W路由器支援用於單個網關到網關VPN隧道的站點到站點IPsec VPN。配置 基本VPN設定後,您可以安全地連線到另一個啟用VPN的路由器。例如,您可以在分支機構 站點配置您的裝置以連線到路由器,該路由器連線企業站點上的站點到站點VPN隧道,以便分 支機構站點能夠安全地訪問企業網路。

本文旨在展示如何在RV132W或RV134W路由器上配置站點到站點IPsec連線的基本VPN設定。

## 適用裝置

- RV132W
- RV134W

### 軟體版本

- 1.0.0.17 RV132W
- 1.0.0.21 RV134W

## 在路由器上配置站點到站點IPSec VPN

步驟1.登入到基於Web的實用程式,然後選擇VPN > Site-to-Site IPSec VPN > Basic VPN Setup。

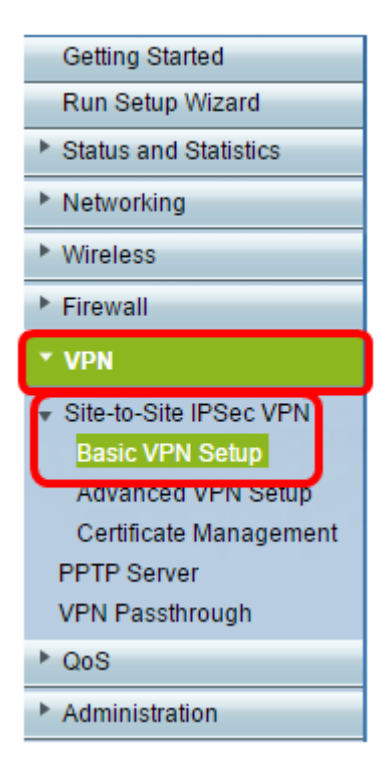

步驟2.在*New Connection Name*欄位中,輸入VPN通道的名稱。名稱只能包含字母、數字和 連字元。

附註:在本示例中,名稱為Branch1。

| Basic VPN Setup                                                                                                    |                 |                            |
|----------------------------------------------------------------------------------------------------|-----------------|----------------------------|
| About Basic VPN Setup                                                                                                    |                 |                            |
| The basic VPN setup sets most parameters to defaults as proposed by the VPN Consortium (VPNC),<br>and assumes a Pre-shared Key, which greatly simplifies setup. After creating the policies through the Basic VPN Setup,<br>you can always update the parameters through the Policies menu |                 |                            |
| View Default Settings                                                                                                    |                 |                            |
| Connection Name and Remote IP Type                                                                                                    |                 |                            |
| New Connection Name:                                                                                                    | Branch1         |                            |
| Pre-Shared Key:                                                                                                    | Cisco1234\$     |                            |
| Protocol:                                                                                                    | ESP V           |                            |
| Endpoint Information                                                                                                    |                 |                            |
| Remote Endpoint                                                                                                    | IP Address 🔻    |                            |
| Remote WAN (Internet) IP Address:                                                                                                    | 10.11.12.13     | (Hint: 1.2.3.4 or abc.com) |
| Local WAN (Internet) IP Address:                                                                                                    | 192.168.100.121 |                            |
| Secure Connection Remote Accessibility                                                                                                    |                 |                            |
| Remote LAN (Local Network) IP Address:                                                                                                    | 10.10.100.162   | (Hint: 1.2.3.4)            |
| Remote LAN (Local Network) Subnet Mask:                                                                                                    | 255.0.0.0       | (Hint: 255.255.255.0)      |
| Local LAN (Local Network) IP Address:                                                                                                    | 192.168.100.128 | (Hint: 1.2.3.4)            |
| Local LAN (Local Network) Subnet Mask:                                                                                                    | 255.255.255.0   | (Hint: 255.255.255.0)      |
| Save Cancel Back                                                                                                    |                 |                            |

步驟3.在Pre-Shared Key欄位中,輸入要在兩台路由器之間交換的預共用金鑰或密碼。密碼必 須介於8到49個字元之間。

| Basic VPN Setup                                                                                                    |                 |                            |
|----------------------------------------------------------------------------------------------------|-----------------|----------------------------|
| About Basic VPN Setup                                                                                                    |                 |                            |
| The basic VPN setup sets most parameters to defaults as proposed by the VPN Consortium (VPNC),<br>and assumes a Pre-shared Key, which greatly simplifies setup. After creating the policies through the Basic VPN Setup,<br>you can always update the parameters through the Policies menu |                 |                            |
| View Default Settings                                                                                                    |                 |                            |
| Connection Name and Remote IP Type                                                                                                    |                 |                            |
| New Connection Name:                                                                                                    | Branch1         |                            |
| Pre-Shared Key:                                                                                                    | Cisco1234\$     |                            |
| Protocol:                                                                                                    | ESP V           |                            |
| Endpoint Information                                                                                                    |                 |                            |
| Remote Endpoint                                                                                                    | IP Address 🔻    |                            |
| Remote WAN (Internet) IP Address:                                                                                                    | 10.11.12.13     | (Hint: 1.2.3.4 or abc.com) |
| Local WAN (Internet) IP Address:                                                                                                    | 192.168.100.121 |                            |
| Secure Connection Remote Accessibility                                                                                                    |                 |                            |
| Remote LAN (Local Network) IP Address:                                                                                                    | 10.10.100.162   | (Hint: 1.2.3.4)            |
| Remote LAN (Local Network) Subnet Mask:                                                                                                    | 255.0.0.0       | (Hint: 255.255.255.0)      |
| Local LAN (Local Network) IP Address:                                                                                                    | 192.168.100.128 | (Hint: 1.2.3.4)            |
| Local LAN (Local Network) Subnet Mask:                                                                                                    | 255.255.255.0   | (Hint: 255.255.255.0)      |
| Save Cancel Back                                                                                                    |                 |                            |

步驟4.在Protocol下拉選單中,選擇協定名稱。選項包括:

- ESP 封裝安全負載(ESP)協定為資料包提供源真實性、完整性和機密性保護。
- AH 身份驗證報頭(AH)協定驗證資料包的來源並確保資料的完整性。

**附註:**在本示例中,選擇了ESP。

| Basic ∨PN Setup                                                                                                    |                 |                           |
|----------------------------------------------------------------------------------------------------|-----------------|---------------------------|
| About Basic VPN Setup                                                                                                    |                 |                           |
| The basic VPN setup sets most parameters to defaults as proposed by the VPN Consortium (VPNC),<br>and assumes a Pre-shared Key, which greatly simplifies setup. After creating the policies through the Basic VPN Setup,<br>you can always update the parameters through the Policies menu |                 |                           |
| View Default Settings                                                                                                    |                 |                           |
| Connection Name and Remote IP Type                                                                                                    |                 |                           |
| New Connection Name:                                                                                                    | Branch1         | ]                         |
| Pre-Shared Key:                                                                                                    | Cisco1234\$     | ]                         |
| Protocol:                                                                                                    | ESP V           |                           |
| Endpoint Information                                                                                                    | ESP             |                           |
| Remote Endpoint:                                                                                                    | IP Address V    |                           |
| Remote WAN (Internet) IP Address:                                                                                                    | 10.11.12.13     | (Hint 1.2.3.4 or abc.com) |
| Local WAN (Internet) IP Address:                                                                                                    | 192.168.100.121 | ]                         |
| Secure Connection Remote Accessibility                                                                                                    |                 |                           |
| Remote LAN (Local Network) IP Address:                                                                                                    | 10.10.100.162   | (Hint 1.2.3.4)            |
| Remote LAN (Local Network) Subnet Mask:                                                                                                    | 255.0.0.0       | (Hint: 255.255.255.0)     |
| Local LAN (Local Network) IP Address:                                                                                                    | 192.168.100.128 | (Hint 1.2.3.4)            |
| Local LAN (Local Network) Subnet Mask:                                                                                                    | 255.255.255.0   | (Hint: 255.255.255.0)     |
| Save Cancel Back                                                                                                    |                 |                           |

步驟5.從下拉選單中選擇遠端終端。選項包括:

• IP地址 — 此選項將標識您的裝置將與其連線的IP地址的路由器。

• FQDN — 完全限定域名(FQDN)將標識裝置將與其域名連線的路由器。

附註:在本例中,選擇了IP地址。

| Basic VPN Setup                                                                                                    |                    |                            |
|----------------------------------------------------------------------------------------------------|--------------------|----------------------------|
|                                                                                                    |                    |                            |
| About Basic VPN Setup                                                                                                    |                    |                            |
| The basic VPN setup sets most parameters to defaults as proposed by the VPN Consortium (VPNC),<br>and assumes a Pre-shared Key, which greatly simplifies setup. After creating the policies through the Basic VPN Setup,<br>you can always update the parameters through the Policies menu |                    |                            |
| View Default Settings                                                                                                    |                    |                            |
| Connection Name and Remote IP Type                                                                                                    |                    |                            |
| New Connection Name:                                                                                                    | Branch1            | ]                          |
| Pre-Shared Key:                                                                                                    | Cisco1234\$        | ]                          |
| Protocol:                                                                                                    | ESP V              |                            |
| Endpoint Information                                                                                                    |                    |                            |
| Remote Endpoint                                                                                                    | IP Address V       |                            |
| Remote WAN (Internet) IP Address:                                                                                                    | IP Address<br>FODN | (Hint: 1.2.3.4 or abc.com) |
| Local WAN (Internet) IP Address:                                                                                                    | 192.168.100.121    |                            |
| Secure Connection Remote Accessibility                                                                                                    |                    | -                          |
| Remote LAN (Local Network) IP Address:                                                                                                    | 10.10.100.162      | (Hint 1.2.3.4)             |
| Remote LAN (Local Network) Subnet Mask:                                                                                                    | 255.0.0.0          | (Hint 255.255.255.0)       |
| Local LAN (Local Network) IP Address:                                                                                                    | 192.168.100.128    | (Hint 1.2.3.4)             |
| Local LAN (Local Network) Subnet Mask:                                                                                                    | 255.255.255.0      | (Hint 255.255.255.0)       |
| Save Cancel Back                                                                                                    |                    |                            |

步驟6.在Remote WAN(Internet)IP Address欄位中輸入遠端WAN(Internet)IP地址或FQDN。

**附註:**在本示例中,遠端WAN(Internet)IP地址為10.11.12.13。

| Basic VPN Setup                                                                                                    |                 |                           |
|----------------------------------------------------------------------------------------------------|-----------------|---------------------------|
| · · · · · · · · · · · · · · · · · · ·                                                                                                    |                 |                           |
| About Basic VPN Setup                                                                                                    |                 |                           |
| The basic VPN setup sets most parameters to defaults as proposed by the VPN Consortium (VPNC),<br>and assumes a Pre-shared Key, which greatly simplifies setup. After creating the policies through the Basic VPN Setup,<br>you can always update the parameters through the Policies menu |                 |                           |
| View Default Settings<br>Connection Name and Remote IP Type                                                                                                    |                 |                           |
| New Connection Name:                                                                                                    | Branch1         | ]                         |
| Pre-Shared Key:                                                                                                    | Cisco1234\$     | ]                         |
| Protocol:                                                                                                    | ESP V           |                           |
| Endpoint Information                                                                                                    |                 |                           |
| Remote Endpoint                                                                                                    | IP Address 🔻    |                           |
| Remote WAN (Internet) IP Address:                                                                                                    | 10.11.12.13     | Hint: 1.2.3.4 or abc.com) |
| Local WAN (Internet) IP Address:                                                                                                    | 192.168.100.121 |                           |
| Secure Connection Remote Accessibility                                                                                                    |                 |                           |
| Remote LAN (Local Network) IP Address:                                                                                                    | 10.10.100.162   | (Hint 1.2.3.4)            |
| Remote LAN (Local Network) Subnet Mask:                                                                                                    | 255.0.0.0       | (Hint: 255.255.255.0)     |
| Local LAN (Local Network) IP Address:                                                                                                    | 192.168.100.128 | (Hint: 1.2.3.4)           |
| Local LAN (Local Network) Subnet Mask:                                                                                                    | 255.255.255.0   | (Hint: 255.255.255.0)     |
| Save Cancel Back                                                                                                    |                 |                           |

步驟7.驗證*Local WAN(Internet)IP Address欄位中的源IP地址*是否正確。這是自動生成的。 **附註:**在本示例中,本地WAN(Internet)IP地址為192.168.100.121。

| Basic VPN Setup                                                                                                    |                 |                            |
|----------------------------------------------------------------------------------------------------|-----------------|----------------------------|
|                                                                                                    |                 |                            |
| About Basic VPN Setup                                                                                                    |                 |                            |
| The basic VPN setup sets most parameters to defaults as proposed by the VPN Consortium (VPNC),<br>and assumes a Pre-shared Key, which greatly simplifies setup. After creating the policies through the Basic VPN Setup,<br>you can always update the parameters through the Policies menu |                 |                            |
| View Default Settings                                                                                                    |                 |                            |
| Connection Name and Remote IP Type                                                                                                    |                 |                            |
| New Connection Name:                                                                                                    | Branch1         | ]                          |
| Pre-Shared Key:                                                                                                    | Cisco1234\$     | ]                          |
| Protocol:                                                                                                    | ESP V           |                            |
| Endpoint Information                                                                                                    |                 |                            |
| Remote Endpoint                                                                                                    | IP Address 🔻    |                            |
| Remote WAN (Internet) IP Address:                                                                                                    | 10.11.12.13     | (Hint: 1.2.3.4 or abc.com) |
| Local WAN (Internet) IP Address:                                                                                                    | 192.168.100.121 |                            |
| Secure Connection Remote Accessibility                                                                                                    |                 |                            |
| Remote LAN (Local Network) IP Address:                                                                                                    | 10.10.100.162   | (Hint 1.2.3.4)             |
| Remote LAN (Local Network) Subnet Mask:                                                                                                    | 255.0.0.0       | (Hint: 255.255.255.0)      |
| Local LAN (Local Network) IP Address:                                                                                                    | 192.168.100.128 | (Hint 1.2.3.4)             |
| Local LAN (Local Network) Subnet Mask:                                                                                                    | 255.255.255.0   | (Hint: 255.255.255.0)      |
| Save Cancel Back                                                                                                    |                 |                            |

步驟8.在*Remote LAN(Local Network)IP Address*(遠端*LAN(本地網路)IP地址)欄位中輸入遠 端終端的專用網路(*LAN*)IP*地址。這是遠端站點內部網路的IP地址。

**附註:**在本例中,遠端LAN(本地網路)的IP地址為10.10.100.162。

| Basic VPN Setup                                                                                                    |                 |                            |
|----------------------------------------------------------------------------------------------------|-----------------|----------------------------|
| About Basic VPN Setup                                                                                                    |                 |                            |
| The basic VPN setup sets most parameters to defaults as proposed by the VPN Consortium (VPNC),<br>and assumes a Pre-shared Key, which greatly simplifies setup. After creating the policies through the Basic VPN Setup,<br>you can always update the parameters through the Policies menu |                 |                            |
| View Default Settings                                                                                                    |                 |                            |
| Connection Name and Remote IP Type                                                                                                    |                 |                            |
| New Connection Name:                                                                                                    | Branch1         | ]                          |
| Pre-Shared Key:                                                                                                    | Cisco1234\$     | ]                          |
| Protocol:                                                                                                    | ESP V           |                            |
| Endpoint Information                                                                                                    |                 |                            |
| Remote Endpoint                                                                                                    | IP Address 🔻    |                            |
| Remote WAN (Internet) IP Address:                                                                                                    | 10.11.12.13     | (Hint: 1.2.3.4 or abc.com) |
| Local WAN (Internet) IP Address:                                                                                                    | 192.168.100.121 | ]                          |
| Secure Connection Remote Accessibility                                                                                                    |                 | _                          |
| Remote LAN (Local Network) IP Address:                                                                                                    | 10.10.100.162   | (Hint 1.2.3.4)             |
| Remote LAN (Local Network) Subnet Mask:                                                                                                    | 255.0.0.0       | (Hint: 255.255.255.0)      |
| Local LAN (Local Network) IP Address:                                                                                                    | 192.168.100.128 | (Hint 1.2.3.4)             |
| Local LAN (Local Network) Subnet Mask:                                                                                                    | 255.255.255.0   | (Hint: 255.255.255.0)      |
| Save Cancel Back                                                                                                    |                 |                            |

步驟9.在*Remote LAN(Internet)Subnet Mask*(子網掩碼)欄位中驗證遠端終*點的專用網路 (LAN)子網*掩碼。這是自動生成的。

附註:在本示例中,遠端LAN(本地網路)子網掩碼為255.0.0.0。

| Basic VPN Setup                                                                                                    |                 |                           |
|----------------------------------------------------------------------------------------------------|-----------------|---------------------------|
| About Basic VPN Setup                                                                                                    |                 |                           |
| The basic VPN setup sets most parameters to defaults as proposed by the VPN Consortium (VPNC),<br>and assumes a Pre-shared Key, which greatly simplifies setup. After creating the policies through the Basic VPN Setup,<br>you can always update the parameters through the Policies menu |                 |                           |
| View Default Settings                                                                                                    |                 |                           |
| Connection Name and Remote IP Type                                                                                                    |                 |                           |
| New Connection Name:                                                                                                    | Branch1         | ]                         |
| Pre-Shared Key:                                                                                                    | Cisco1234\$     | ]                         |
| Protocol:                                                                                                    | ESP V           |                           |
| Endpoint Information                                                                                                    |                 |                           |
| Remote Endpoint                                                                                                    | IP Address 🔻    |                           |
| Remote WAN (Internet) IP Address:                                                                                                    | 10.11.12.13     | (Hint 1.2.3.4 or abc.com) |
| Local WAN (Internet) IP Address:                                                                                                    | 192.168.100.121 | ]                         |
| Secure Connection Remote Accessibility                                                                                                    |                 |                           |
| Remote LAN (Local Network) IP Address:                                                                                                    | 10.10.100.162   | (Hint: 1.2.3.4)           |
| Remote LAN (Local Network) Subnet Mask:                                                                                                    | 255.0.0.0       | (Hint 255.255.255.0)      |
| Local LAN (Local Network) IP Address:                                                                                                    | 192.168.100.128 | (Hint 1.2.3.4)            |
| Local LAN (Local Network) Subnet Mask:                                                                                                    | 255.255.255.0   | (Hint: 255.255.255.0)     |
| Save Cancel Back                                                                                                    |                 |                           |

步驟10.在*Local LAN(Local Network)IP Address*欄位中輸入本地網路的專用網路(LAN)IP地址 。這是裝置上內部網路的IP地址。

附註:在本例中,本地LAN(本地網路)IP地址為192.168.100.128。

| Basic VPN Setup                                                                                                    |                 |                           |  |
|----------------------------------------------------------------------------------------------------|-----------------|---------------------------|--|
| About Basic VPN Setup                                                                                                    |                 |                           |  |
| The basic VPN setup sets most parameters to defaults as proposed by the VPN Consortium (VPNC),<br>and assumes a Pre-shared Key, which greatly simplifies setup. After creating the policies through the Basic VPN Setup,<br>you can always update the parameters through the Policies menu |                 |                           |  |
| View Default Settings<br>Connection Name and Remote IP Type                                                                                                    |                 |                           |  |
| New Connection Name:                                                                                                    | Branch1         | ]                         |  |
| Pre-Shared Key:                                                                                                    | Cisco1234\$     | ]                         |  |
| Protocol:                                                                                                    | ESP V           |                           |  |
| Endpoint Information                                                                                                    |                 |                           |  |
| Remote Endpoint                                                                                                    | IP Address 🔻    |                           |  |
| Remote WAN (Internet) IP Address:                                                                                                    | 10.11.12.13     | (Hint 1.2.3.4 or abc.com) |  |
| Local WAN (Internet) IP Address:                                                                                                    | 192.168.100.121 | ]                         |  |
| Secure Connection Remote Accessibility                                                                                                    |                 |                           |  |
| Remote LAN (Local Network) IP Address:                                                                                                    | 10.10.100.162   | (Hint 1.2.3.4)            |  |
| Remote LAN (Local Network) Subnet Mask:                                                                                                    | 255.0.0.0       | (Hint: 255.255.255.0)     |  |
| Local LAN (Local Network) IP Address:                                                                                                    | 192.168.100.128 | Hint 1.2.3.4)             |  |
| Local LAN (Local Network) Subnet Mask:                                                                                                    | 255.255.255.0   | (Hint: 255.255.255.0)     |  |
| Save Cancel Back                                                                                                    |                 |                           |  |

步驟11.在Local LAN(Local Network)Subnet Mask欄位中驗證本地端點的專用網路(LAN)子網 掩碼。這是自動生成的。

附註:在本例中,本地LAN(本地網路)子網掩碼為255.255.255.0。

| Pasia V/PN Satur                                                                                                    |                 |                           |
|----------------------------------------------------------------------------------------------------|-----------------|---------------------------|
| Basic VPN Setup                                                                                                    |                 |                           |
| About Basic VPN Setup                                                                                                    |                 |                           |
| The basic VPN setup sets most parameters to defaults as proposed by the VPN Consortium (VPNC),<br>and assumes a Pre-shared Key, which greatly simplifies setup. After creating the policies through the Basic VPN Setup,<br>you can always update the parameters through the Policies menu |                 |                           |
| View Default Settings                                                                                                    |                 |                           |
| Connection Name and Remote IP Type                                                                                                    |                 |                           |
| New Connection Name:                                                                                                    | Branch1         | ]                         |
| Pre-Shared Key:                                                                                                    | Cisco1234\$     | ]                         |
| Protocol:                                                                                                    | ESP •           |                           |
| Endpoint Information                                                                                                    |                 |                           |
| Remote Endpoint                                                                                                    | IP Address 🔻    |                           |
| Remote WAN (Internet) IP Address:                                                                                                    | 10.11.12.13     | (Hint 1.2.3.4 or abc.com) |
| Local WAN (Internet) IP Address:                                                                                                    | 192.168.100.121 | ]                         |
| Secure Connection Remote Accessibility                                                                                                    |                 |                           |
| Remote LAN (Local Network) IP Address:                                                                                                    | 10.10.100.162   | (Hint: 1.2.3.4)           |
| Remote LAN (Local Network) Subnet Mask:                                                                                                    | 255.0.0.0       | (Hint 255.255.255.0)      |
| Local LAN (Local Network) IP Address:                                                                                                    | 192.168.100.128 | (Hint 1.2.3.4)            |
| Local LAN (Local Network) Subnet Mask:                                                                                                    | 255.255.255.0   | (Hint: 255.255.255.0)     |
| Save Cancel Back                                                                                                    |                 |                           |

**附註:**遠端WAN和遠端LAN IP地址不能位於同一子網中。例如,當流量通過VPN路由時,遠端LAN IP地址192.168.1.100和本地LAN IP地址192.168.1.115會導致衝突。第三個八位組必須不同,以使IP地址位於不同的子網中。例如,遠端LAN IP地址192.168.1.199和本地LAN IP地址192.168.2.100是可接受的。

步驟12.按一下「Save」。

現在,您應該已經在RV132W或RV134W路由器上成功配置站點到站點IPsec VPN。